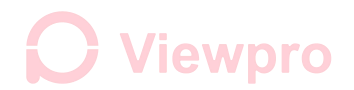

# HDMI Output Frame Rate Change and OSD Setting

Series 1

Adapt Models: Q30T, Q30T pro, U30T, U30T pro, U30TIR, U30TIR-50, Q30TIR, Z30TIR, Z10TL, Z30TL, Z30TM, Q30TIRM Software: Cloud Platform Control V1.991

#### 1. Connect computer and gimbal serial port by a USB to TTL cable

1) Connection method:

USB to TTL cable GND ------ Gimbal GND (as shown in below image)

USB to TTL cable TX ------ TX (printed on Viewpro gimbal controller Z-3D)

USB to TTL cable RX ------ RX (printed on Viewpro gimbal controller Z-3D)

#### Diagram:

TTL 3.3v UART baud : 115200/9600(some version) , 8/1/N, HEX

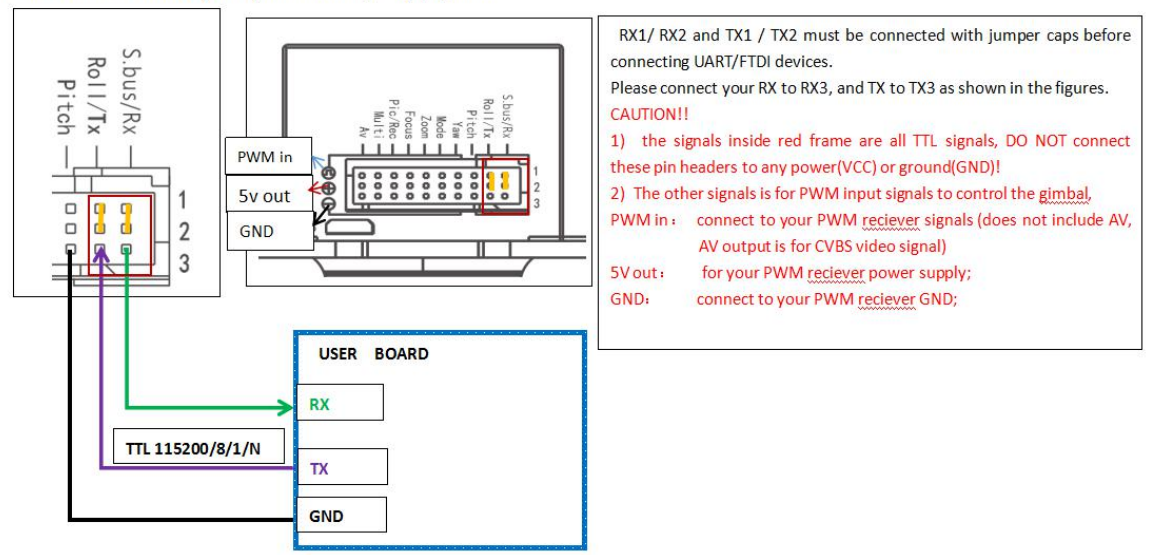

2) The USB to TTL cable connecting photo (Red 5V, Black GND, White RXD, Green TXD)

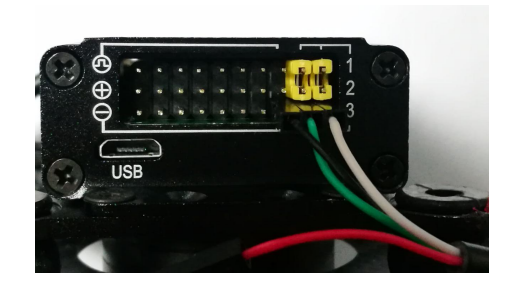

# **O** Viewpro

## 2. Install Software "Cloud Platform Control V1.991", start it.

#### 3. Test connection:

- 1) Power on the gimbal camera. Select the current port COM(X);
- 2) Click the "Enlarge", then camera lens zoom, picture zoom, connecting well.

| I/O ID COM2 Y BAUD 115200 Y Check mode MARKPARITY                                                                                                    | Narrow 100 Enlarge Narrow 50 Enlarge                                                                                                    | Narrow 50 2) Enlar                                                                                                    |
|----------------------------------------------------------------------------------------------------|----------------------------------------------------------------------------------------------------|----------------------------------------------------------------------------------------------------|
| racking control     O:visible light+Inf;     OK       Cross wire control     O:visible light+Inf;     OK       UP     X:     Pseudo color     Iaage Enhancement       Adaptive texplate     OK     OK       LEFT     RIOHT     Prozen     Thav       DOVN     Y:     O     Start storage       OK     AKEL     Exit tracking     Infrared preservation       OK     CAKEL     Exit tracking     Infrared preservation       Stall shutter     Preservation node     Network       Network     Interlaced scanning     Video length       og     ON     Alarn texperature hear       V     High texperature     Cox       V     High texperature     Low temperature | OSDURE       Format       Residual         All States display the miss distance and state       Format       Residual         Biding time   Hidde field of view       Ourry State       Breaminin         Save the OSD setting parameters   Time input       States display the field of view       States display the field of view         Cloud platform angle input       Figl angle display [Field/anglifter input]       States the output of the attitude angle       States the output of the attitude angle         2017       Year   Month   Day       Day       Second         Heading angle   0       OFS_N 41.70000430°       Fitching angle   0       OFS_N 41.70000430°         Fitching angle   0       OFS_N 41.70000430°       OCT Attack attack attack | Zoon     VISC       C Private agreement     VISC       g     Barrow       f     Display reception       160     Set time |

#### 4. HDMI Output Frame Rate Change Setting Method

#### 4.1 Change HDMI output frame rate to 1080p30

1) Select "Sony7520", click "OSD settings".

2) Select 1080p29.97 as shown below, relevant instructions will be sent, and feedback information of 90-41-ff-90-51-ff will be received at the same time. Then the change is successful.

| I/O<br>I/O ID COM2 V BAUD IS200 V Check mode NOPARITY | Temperature Compensation Coefficient                                                                              | Contrast Ratio                                 | Brightness        |
|-------------------------------------------------------|----------------------------------------------------------------------------------------------------|------------------------------------------------|-------------------|
| STATUS: COM2 OPENED, 115200, N, 8, 1                  | Narrow 100 Enlarge                                                                                                | Narrow 50 Enlarge                              | Narrow 50 Enlarg  |
| Tracking control                                      | OSD设置                                                                                                    | Regidual                                       | Zoon              |
| Cross wire control • 0:wisible light+Inf • 0K         | Ride OSD   Ride cross frame   Ride GrS                                                                            | Format capacity                                |                   |
| UP X: 0                                               | ☐ Hiding time ☐ Hidden field of view                                                                              | Query State Number of<br>Remaining<br>Tenses   | Narrow 2 Enlar    |
| LEFT I RIGHT Frozen They Single capture               | GPS is relative coordinate GPS input                                                                              | SDcard Length of<br>Capacity Video             | Display reception |
| DOWN Y: 0 Start storage Stop storage                  | Field angle display Field/amplifier input                                                                         |                                                | 60 intervals empt |
| OK CANCEL Exit tracking Infrared preservation -       | 2017 Year 1 Month 1 Day                                                                                           | 接收信息<br>££-90-41                               |                   |
| Stall shutter Preservation mode  Video length 600     | 0 Hour 0 Minute 0 Second                                                                                          | 按W 目記<br>ff-90-51<br>摄收信息<br>ff-90-51-ff-90-41 | 1                 |
| Steady ON                                             | Heading angle 0 GPS_N 41.70660430                                                                                 |                                                |                   |
| Fog ON Alarm temperature 0 OK                         | Pitching angle         0         GPS_E         123.4414615           Roll angle         0         GPS_H         0 |                                                |                   |
| High temperature Los temperature                      | Sony7520 💌 OSD settings                                                                                           |                                                |                   |
| Compensation temperature                              |                                                                                                    |                                                |                   |
| Manual input                                          | Manual input                                                                                                    | 1                                              |                   |
|                                                       |                                                                                                    | 1 I                                            |                   |

#### 2 of 4

**O** Viewpro

## 2.4 Change HDMI output frame rate to 1080p60

1) Select 1080p60 as shown below, relevant instructions will be sent, and feedback information of 90-41-ff-90-51-ff will be received at the same time.

2) Select Sony7520(60HZ), click "OSD settings". Then the change is successful.

| Cloud Platform Control V1.991                                                                                                    |                                                                                                    |
|----------------------------------------------------------------------------------------------------|----------------------------------------------------------------------------------------------------|
| Cloud Platform Control V1.991  I/O I/O ID COM2 	BAUD IS200 	Check mode MDFARITY STATUS: COM2 OFENED: 115200, N, 0, 1  Tracking control UF X: 0 Pseudo color Image Enhancement UF X: 0 Pseudo color Image Enhancement UF X: 0 Pseudo color Image Enhancement UF X: 0 Start storage OK CANCEL Exit tracking Infrared preservation  Video length 500  Steady ON | Image: Severities of the set of the set of the |
| High temperature Low temperature<br>1080p/60 T Compensation temperature 0<br>Manual input<br>Send instruction 81-01-04-24-72-01-05-ff-90-41-ff-90-51-ff                                                                                                    | Sony7520 (80Hz)                                                                                                    |

#### 5. OSD display or hide settings

1) Select the options that you need to display on OSD, then select "Save the OSD setting parameters", click "OSD settings":

| I/O ID CO                                                                                    | M2 _  | • BAUD .1520<br>RED • 115200, N, 8                                                                           | 0 • Che                                                                                                    | ck mode  NOPARITY                                                                                                    | <u> </u>                                                                                                    | Narrow 100 | Enlarge | Narrow 50 | Enlarge | Narrow 50 | Enlarg |
|----------------------------------------------------------------------------------------------|-------|----------------------------------------------------------------------------------------------------|----------------------------------------------------------------------------------------------------|----------------------------------------------------------------------------------------------------|----------------------------------------------------------------------------------------------------|------------|---------|-----------|---------|-----------|--------|
| Tracking co<br>Cross wir<br>LEFT<br>OK Stall sh<br>Networ<br>Steady ON<br>Fog ON<br>1080p/60 | ntrol | ol ▼<br>X: 0<br>X: 0<br>Y: 0<br>Exit tracki<br>mterlaced scan<br>Tenper<br>Alara t<br>Tenper<br>Nich<br>Conp | 0:visible light+I<br>Pseudo color<br>Adaptive tenplo<br>Frozen Thew<br>Start storage<br>ng Infrared pr<br>Preservition<br>ning Video lengt<br>ture measurement<br>megereture 0<br>rrature bu<br>tenperature 1<br>ensation tenperature | nf v OK<br>Image Enhancement<br>te v OK<br>Single capture<br>Stop storage<br>servation v<br>mode v<br>h 000<br>OK<br>ov temperature<br>e 0 | OSD&#<br>Net Alle OSD<br>All State:<br>Save the (<br>FS Save the (<br>FS Save and C<br>For Save and C<br>For Save and C<br>For Save and C<br>Net All Save and C<br>Net All Save and C<br>Net</th><th>☐ Hide cross fram.       s display the miss d       s display the miss d       SED setting paramete       Lative coordinate       tform engle input       te display Trial       heter border       Hinter       Bench       ar       Bench       gle       0       0       0       0       0       0       0       0       0       0       0       0       0       0       0       0       0       0       0       0       0       0       0       0       0       0       0       0       0       0       0       0       0       0       0       0       0       0       0       0       0       0       0       0       0       0       0       0       0       0    <tr</th><th>v Hide GPS<br>istance and state<br>of vice<br>rs Time input<br>of S input<br>big font<br>amplifier input<br>attitude angle<br>1 Day<br>0 Second<br>S_F 123.4414615<br>S_H 0<br>SB settings</th><th>Fornat<br>Query State<br>STeard<br>Capacity<br>Having<br>Construction<br>Having<br>Construction<br>Having<br>Construction<br>Having<br>Construction<br>Having<br>Having<br>Construction<br>Having<br>Having</th><th>Residual<br>capacity<br>Number of<br>Remaining<br>Video<br>ff-90-41<br>ff-90-41<br>ff-90-41<br>ff-90-41<br>ff-90-41<br>ff-90-41<br>ff-90-41<br>ff-90-41<br>ff-90-41</th><th>Zom<br>C Frivate agreement<br>Narrow<br>D Display reception<br>Set time<br>intervals</th><th>© VISCA</th></tr><tr><td>Manual inpu<br>nd instruct:</td><td>ion 7e-<br>da-</td><td>7e-44-10-30-83<br>44-40-7£-82-cb</td><td>-d1-e1-07-01-01-00-<br>-e7-40-dc-5e-40-00-</td><td>00-00-00-00 00-00<br>00-00-00-34</td><td>-00-00-00-00-00</td><td>)-00-00-00-00-24-83-</td><td>Manual input<br>90-02-72</td><td>ff-90-51</td><td>-ff-90-41</td><td></td><td></td></tr></tbody></table> |            |         |           |         |           |        |

# **O** Viewpro

#### 2) Hide all OSD

Uncheck the options you don't want to display, press "OSD settings", then OSD hide.

| 1/0<br>1/0 ID COM2  BAUD 15200  Check mode NOPARITY<br>STATUS: COM2 OFENED, 115200, N, 8, 1                                                                                                    | Image: Second second second |
|----------------------------------------------------------------------------------------------------|----------------------------------------------------------------------------------------------------|
| Tracking control Cross wire control O:visible light+Inf OK                                                                                                    | CSD127 Hide CSD 7 Hide cross frame 7 Hide GFS Format Capacity C Private agreement ⓒ VISC.                                                                                                    |
| UP X: 0 Fseudo color Image Enhancement<br>Adaptive template v OK                                                                                                    | II all States display the miss distance and state     Query State     Number of Remaining       I Shing time I Hidden field of view     Query State     Inner       I Show the OSD setting parameters     Time input     Show the OSD setting parameters       I OFN is relative coordinate     OFN is relative coordinate     Show the OSD setting parameters                                                                                                    |
| LEFT KIGHT Frozen Thaw Single capture DOWN Y: 0 Start storage Stop storage                                                                                                    | Cloud platform angle input Big font Set time enpt<br>Field angle display Field/amplifier input<br>Wide character border V Hide attitude angle                                                                                                    |
| OK         CANCEL         Exit tracking         Infrared preservation         Image: Cancel of the second second secon | Z017         Year         II         Bonth         II         Day         House         House                                                                                                    |
| teady ON   Temperature measurement  Alarm temperature Da  OK  Contemporature bas                                                                                                    | Heading angle         0         GFS_M         41.70660430         How (18)           Fitching angle         0         GFS_E         123.4414615         How (18)           Roll angle         0         GFS_M         0         GFS_F           Witell         0         GFS_M         0         GFS_F                                                                                                    |
| 080p/60 I High temperature Low temperature<br>Compensation temperature 0                                                                                                    | SonyT520 (60Hz)         ・         05D settings         ff-90-51-ff-90-41           接換信息         ff-90-51-ff-90-41         接換信息           ff-90-51-ff-90-41         接換信息         ff-90-51-ff-90-41           接換信息         ff-90-51-ff-90-41         接換信息           ff-90-51-ff-90-41         接換信息         ff-90-51-ff-90-41                                                                                                    |
| d instruction                                                                                                    | Manual input                                                                                                    |

**Note:** After the gimbal power on, click "Save the OSD setting parameters" and click "OSD settings", the settings can be saved once. Click on "OSD settings" again it will not save again. Want to re-save the settings, you need to re-start the gimbal.